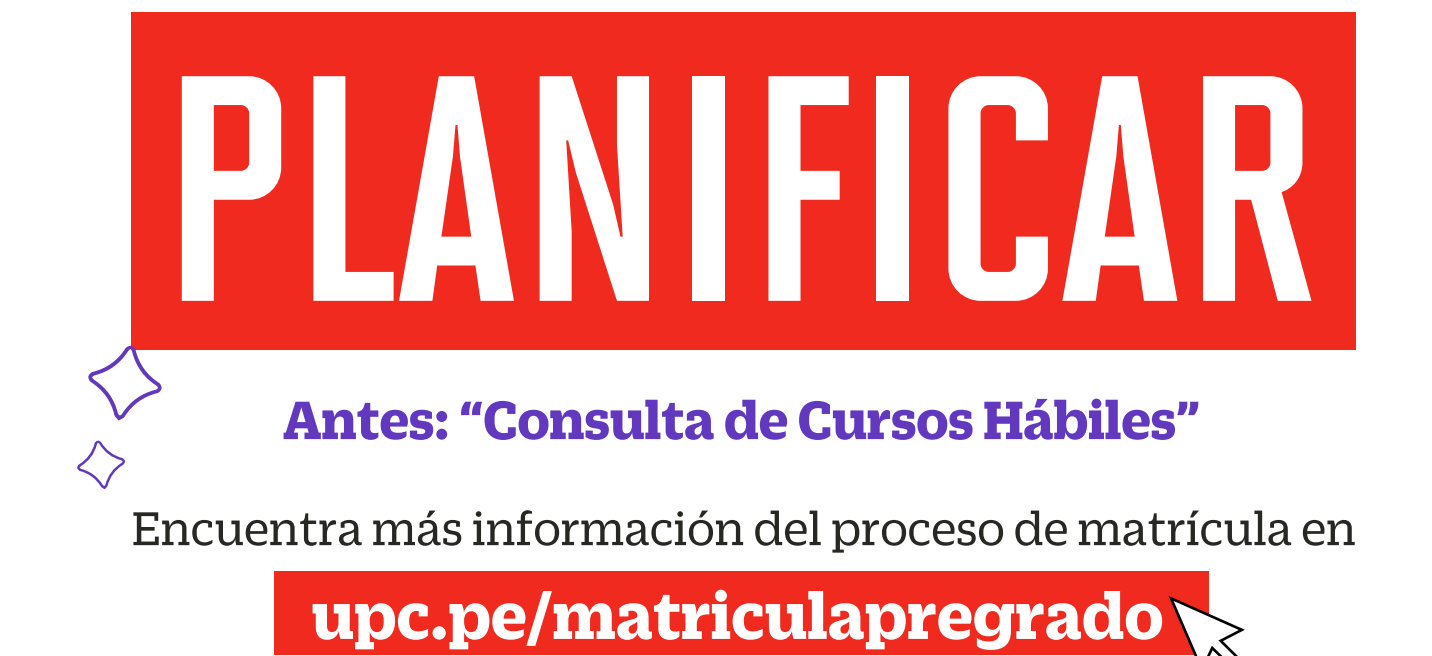

Alístate para una nueva experiencia. A partir de este semestre 2025-1, iniciaremos el proceso de matrícula a través de nuestra nueva plataforma. Por ello, ponemos a tu disposición nuestro tutorial para simular tus posibles horarios, mediante la opción "Planificar" (antes: "Consulta de Cursos Hábiles").

| $\rightarrow$ | Ingresa a: http://matricula.upc.edu.pe                                                                                                    |                                           |
|---------------|----------------------------------------------------------------------------------------------------|-------------------------------------------|
| $\rightarrow$ | Selecciona la opción: " <b>Planificar</b> " ( <b>antes: "Consulta de Cursos Háb</b><br>Aquí encontrarás la oferta de NRCs (antes: secciones) disponil<br>simular tus posibles horarios. Podrás guardar hasta tres alterna<br>horarios.                                                                                                    | <b>iles"</b> ).<br>oles para<br>ativas de |
| $\rightarrow$ | Deberás iniciar sesión con tus credenciales UPC.                                                                                                    |                                           |
|               | Nombre y Apellia                                                                                                    | ło                                        |
|               | Inscripción                                                                                                    | Î                                         |
|               | Prepararse para incripción       Inscribingenta classe         Vea el estatus de inscripción, actualice los datos del periodo del alumno y complete       Image: Compare classe         Image: Compare classe       Panaficar         Anticipe la planificación de sus cursos y cuando esté listo podrá inscribirse.       Image: Compare classe                                                                                                    |                                           |
| ΡΛ            | SN 2                                                                                                    |                                           |
| I A           | JUC                                                                                                    |                                           |
| →             | Selecciona el Periodo y el Plan de Estudio en el que realizarás tu<br>planificación horaria:<br>Presiona en Continuar .                                                                                                    |                                           |
|               | Selecciona el Periodo y el Plan de Estudio en el que realizarás tu<br>planificación horaria:<br>Presiona en Continuar .                                                                                                    |                                           |
| →<br>PAS      | <text><text><image/></text></text>                                                                                                    |                                           |
| →<br>PAS      | <text><text><image/><image/></text></text>                                                                                                    |                                           |
| →             | <text><text><image/><complex-block><complex-block></complex-block></complex-block></text></text>                                                                                                    |                                           |
|               | <text><text></text></text>                                                                                                    |                                           |
| →             | Selecciona el Periodo y el Plan de Estudio en el que realizarás tu junificación horaria: Presiona en Continuar .   Image: Continuar Continuar .   SO 3   Image: Crear un nuevo plan .   Image: Continuar un periodo en el que realizarás tu junificación horaria.   Image: Crear un nuevo plan .                                                                                                    |                                           |
|               | Selecciona el Periodo y el Plan de Estudio en el que realizarás tu planificación horaria:<br>Presiona en Continuar .          Image: Inscripción Seleccionar un periodo         Image: Inscripción Seleccionar un periodo         Image: Image: Image: Image: Image: Image: Image: Image: Image: Image: Image: Image: Image: Image: Image: Image: Image: Image: Image: Image: Image: Image: Image: Image: Image: Image: Image: Image: Image: Image: Image: Image: Image: Image: Image: Image: Image: Image: Image: Image: Image: Image: Imag |                                           |

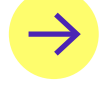

PASU 4

Visualizarás la siguiente pantalla:

- En la sección **Proyecciones**, encontrarás tus cursos disponibles para simular posibles horarios.
- En el campo "Atributo", podrás conocer la siguiente información (N°1):
   Si se muestra información con el prefijo ELEC, quiere decir que es tu paquete de electivos.
- En el campo "Secciones de curso", se mostrará el botón Q Ver secciones (N°2).

| Aumo o Inscripción o Seleccionar un periodo o Inscribirse a las clases<br>Planificar<br>Exercitor provection provection prove | <u>v</u>                                                                                                    |                       |                        |                                |                   | 🌣 🔕 Nombre       | e y Apellido  |
|----------------------------------------------------------------------------------------------------|----------------------------------------------------------------------------------------------------|-----------------------|------------------------|--------------------------------|-------------------|------------------|---------------|
| Protection provectad         or signification provectad         Sequences Set survivo: Set survivo: Set sur                                                                                                    | lumno • Inscripción •                                                                                              | Seleccionar un period | do • Inscribirse a las | clases                         |                   |                  |               |
| Titulo       Detalles       Tipo       Atributo       Sesiones de curso       Agregar curso         INSTRUMENTOS PARA LA GEST       1ACA 0067       Index of the sectores       Index of the sectores       In                                                                                                    | Planificar Encontrar clases Proyecciones Inscripción proyectada Los siguientes son sus cursos de la proyección pro | ara este período.     |                        | 0                              | 1                 |                  |               |
| INSTRUMENTOS PARA LA GEST1ACA 0067Image: ConstructionImage: ConstructionImage: Constructio                                                                                                    | Título                                                                                                    | Detalles              | Тіро                   | Atributo                       | Sesiones de curso | Agregar curso    | *             |
| ENF TEÓRICOS DE LA INVEST1APU 0175I APU 0175I APU 0175I Argar argoI Argar argoÉTCA PROFESIONAL1ACO 0009I ACO 0009I Argar argoI Argar argoI Argar argoPRE PROF COMUNICACIÓN Y DUBLICIDADUAPP 040I Argar argoI Argar argoI Argar argoFUNDAMENTOS PUBLICIDAD1APU 061I Argar argoI Argar argoI Argar argoFUNDAMENTOS PUBLICIDAD1APU 061I Argar argoI Argar argoI Argar argo                                                                                                    | INSTRUMENTOS PARA LA GEST                                                                                          | 1ACA 0067             |                        |                                | Q Ver secciones   | Agregar curso    |               |
| ÉTICA PROFESIONAL1ACO 0009Image: Constraint of the sectionsImage: Constraint of the sectionsImage: Const                                                                                                    | ENF TEÓRICOS DE LA INVEST                                                                                          | 1APU 0175             |                        |                                | Q Ver secciones   | Agregar curso    |               |
| PRE PROF COMUNICACIONES         UAPP 0400         Image: Communicación y Publicidad         Image: Communicación y Publicidad         Image: Communicac                                                                                                    | ÉTICA PROFESIONAL                                                                                                  | 1ACO 0009             |                        |                                | Q. Ver secciones  | Agregar curso    |               |
| ELEC COMUNICACIÓN Y PUBLICIDAD     LEC Comunicación y Publicidad     Q Ver seccones     Image: Agregar curso       FUNDAMENTOS PUBLICIDAD     1APU 0061     CM     Q Ver secciones     Image: Agregar curso                                                                                                    | PRE PROF COMUNICACIONES                                                                                            | UAPP 0400             |                        |                                | Q Ver secciones   | Agregar curso    |               |
| FUNDAMENTOS PUBLICIDAD 1APU 0061 CAgegar curso                                                                                                    | ELEC COMUNICACIÓN Y PUBLICIDAD                                                                                     |                       |                        | ELEC Comunicación y Publicidad | Q Ver secciones   | Agregar curso    |               |
|                                                                                                    | FUNDAMENTOS PUBLICIDAD                                                                                             | 1APU 0061             |                        |                                | Q Ver secciones   | El Agregar curso |               |
| K ≤ Página 2 de ► N   10∨ Por página Re                                                                                                    | I ≤ Página 2 de ► ► 1 10~                                                                                          | Por página            |                        |                                |                   |                  | Registros: 17 |

• En la sección **Encontrar clases** (N°3), hallarás el detalle del tipo de sesiones de clase: presencial, virtual (a distancia) o la combinación de estas, que tiene cada NRC (antes: sección).

|                                                                                                    |                                              |                                                                                                    |                              |                                  |                                                                                               |                                                                                                    |                                                  |                                                                 |                    | Nombre            | e y Apellido  |
|----------------------------------------------------------------------------------------------------|----------------------------------------------|----------------------------------------------------------------------------------------------------|------------------------------|----------------------------------|-----------------------------------------------------------------------------------------------|----------------------------------------------------------------------------------------------------|--------------------------------------------------|-----------------------------------------------------------------|--------------------|-------------------|---------------|
| imno • Inscriț                                                                                            | oción •                                      | Seleccionar un                                                                                        | periodo                      | <ul> <li>Inscr</li> </ul>        | ribirse a las clas                                                                            | ses                                                                                                    |                                                  |                                                                 |                    |                   |               |
| anificar                                                                                                  |                                              |                                                                                                    |                              |                                  |                                                                                               |                                                                                                    |                                                  |                                                                 |                    |                   |               |
| ncontrar clases 3                                                                                         | ciones                                       |                                                                                                    |                              |                                  |                                                                                               |                                                                                                    |                                                  |                                                                 |                    |                   |               |
| Regresar a provecciones                                                                                   | Periodo:                                     | 1er Semestre 2025 Pre                                                                                 | egrado                       |                                  |                                                                                               |                                                                                                    |                                                  |                                                                 |                    |                   |               |
| riegioodi a proyocolorico                                                                                 | El plan de                                   | estudios seleccionado es U                                                                            | AC_COPU_SP1-C                | omunicación y                    | Publicidad                                                                                    | 1                                                                                                    | 1                                                | 4                                                               | 1                  |                   |               |
|                                                                                                    |                                              |                                                                                                    |                              |                                  |                                                                                               |                                                                                                    |                                                  |                                                                 |                    |                   |               |
| tulo $\diamond$                                                                                           | Detalles 🗘                                   | Nombre del curso                                                                                      | Créditos 🌣                   | NRC 🌣                            | Instructor $\Diamond$                                                                         | Horas de reunión                                                                                                    | Campus 🗘                                         | Status                                                          | Métodos educativos | Secciones ligadas | Agregar 🌣 📫   |
| tulo                                                                                                    | Detalles<br>1ACO                             | Nombre del curso                                                                                      | Créditos<br>3                | NRC 0                            | Instructor Castillo Sologuren<br>Acha Novoa, Glad                                             | Horas de reunión<br>Lun Mar Mie Jue Vie Sáb Dom 07:00 - 08:59 Tip                                                                                                    | Campus $\bigcirc$<br>San Miguel                  | Status                                                          | Métodos educativos | Secciones ligadas | Agregar 🗘 🤻   |
| tulo  iller de Diseño Gráfi boratorio                                                                     | Detalles<br>1ACO<br>1ACO                     | Nombre del curso         0           0022         0022                                                | Créditos<br>3<br>3           | NRC<br>10259<br>11725            | Instructor Castillo Sologuren<br>Acha Novoa, Glad                                             | Horas de reunión<br>Lun Mar Mie Jue Vie Sáb Dom 07:00 - 06:59 Tip<br>Lun Mar Mie Jue Vie Sáb Dom<br>15:00 - 16:59 Tip<br>Lun Mar Mie Jue Vie Sáb Dom<br>Tro: A distance                                                                                                    | Campus<br>San Miguel<br>San Miguel               | Status<br>1 de 20 lugares<br>2 de 20 lugares                    | Métodos educativos | Secciones ligadas | Agregar Curso |
| tulo<br>ilier de Diseño Gráfi<br>boratorio<br>ilier de Diseño Gráfi<br>boratorio<br>ilier de Diseño Gráfi | Detalles   O     1ACO   IACO     1ACO   IACO | Nombre del curso         0           0022         0           0022         0           0022         0 | Créditos<br>3<br>3<br>3<br>3 | NRC 0<br>10259<br>11725<br>11733 | Instructor Castillo Sologuren<br>Acha Novca. Glad<br>Castillo Sologuren<br>Castillo Sologuren | Horas de reunión 07.00 - 06.59 Tip<br>Lun Mar Mie Jue Vie Sáb Dom 17.00 - 06.59 Tip<br>Lun Mar Mie Jue Vie Sáb Dom 15.00 - 18.59 Tip<br>Lun Mar Mie Jue Vie Sáb Dom 17.00 - 18.59 Tip<br>Lun Mar Mie Jue Vie Sáb Dom 19.00 - 20.59 Tip<br>Lun Mar Mie Jue Vie Sáb Dom 19.00 - 20.59 Tip<br>Lun Mar Mie Jue Vie Sáb Dom 17.00 - 18.59 Tip | Campus<br>San Miguel<br>San Miguel<br>San Miguel | Status<br>1 de 20 lugares<br>2 de 20 lugares<br>5 de 20 lugares | Métodos educativos | Secciones ligadas | Agregar Curso |

En la sección <mark>Encontrar clases</mark>, visualizarás los atributos que contiene cada NRC (sección) **(N°4)**:

- **Título:** Muestra el nombre del curso.
- **Materia:** Es un código alfanumérico que te permite identificar el curso.
- Número de Curso: Es un código numérico que te permite identificar el curso. La suma de <u>Materia +</u> <u>Número de Curso</u> es el nuevo código del curso.
- **Créditos:** Muestra el número de créditos del curso.
- NRC (número de referencia del curso): Este número te permitirá identificar el curso sección en un determinado periodo.
- **Instructor:** Muestra el nombre del docente asignado al NRC.
- Horas de reunión: Muestra el detalle del horario del NRC.
- **Campus:** Muestra el campus en donde se ofrece el NRC.
- **Status:** Muestra el número de vacantes disponibles en relación al número de vacantes totales del NRC
- **Métodos Educativos:** Muestra el método educativo del NRC. Puede ser Presencial, semipresencial y virtual (a distancia).
- Secciones ligadas: Muestra el conector que vincula a dos NRCs, por ejemplo, un NRC de teoría con su respectivo NRC de práctica (antes grupo 00: Teoría /grupo01-grupo02: Práctica). Durante tu proceso de inscripción deberás seleccionarlos en pareja.
- Agregar: Botón que utilizas para seleccionar el NRCs que deseas inscribir.

### *¡IMPORTANTE!*

Este procedimiento **es una simulación de tu posible horario.** El registro de tus cursos lo debes realizar en la opción Inscribirse a clases (antes: Matrícula en Línea), de acuerdo al turno en la fecha y hora que te corresponde.

 $\rightarrow$ 

En el campo **"Métodos Educativos"**, se mostrará los componentes que contiene cada NRC (antes: sección) **(N°5)**. Tus sesiones de clase podrían dictarse según el siguiente detalle:

- **Presencial:** Esta sesión de clase requiere que asistas al local indicado en tu horario.
- **Semipresencial:** Es la combinación de sesiones presenciales y virtuales.
- Virtual: Esta sesión de clase no tiene local asignado.
  - **Virtual síncrona:** Se requiere que te conectes en el día y hora indicados en tu horario.
  - Virtual asíncrona: La sesión no tiene horario establecido. Recuerda que tú diseñas tu ruta de aprendizaje, decidiendo en qué momento conectarte para completar esta asignatura.

# PASO 5

Paneles •

Para seleccionar un NRC (antes: sección), por ejemplo, el **10259** del curso **1ACOO022** (Taller de Diseño Gráfico 1), haz clic en el botón Agregar . Con esta acción, la pantalla se dividirá en 3 partes:

Guardar plan

- En el recuadro (N°1) podrás visualizar los atributos del NRC a seleccionar (ver Paso 4: N°4).
- Luego, en la parte inferior del lado izquierdo, se mostrarán los horarios que seleccionaste (N°2).
- Finalmente, en la parte inferior derecha (N°3), verás los NRCs (antes: secciones) que seleccionaste y que conforman tu plan (simulación de horarios).
- Una vez que seleccionaste las asignaturas y NRCs (antes: secciones) de tu preferencia, haz clic en Guardar plan, que se encuentra al lado derecho de la pantalla. Podrás elaborar hasta tres alternativas de horarios.

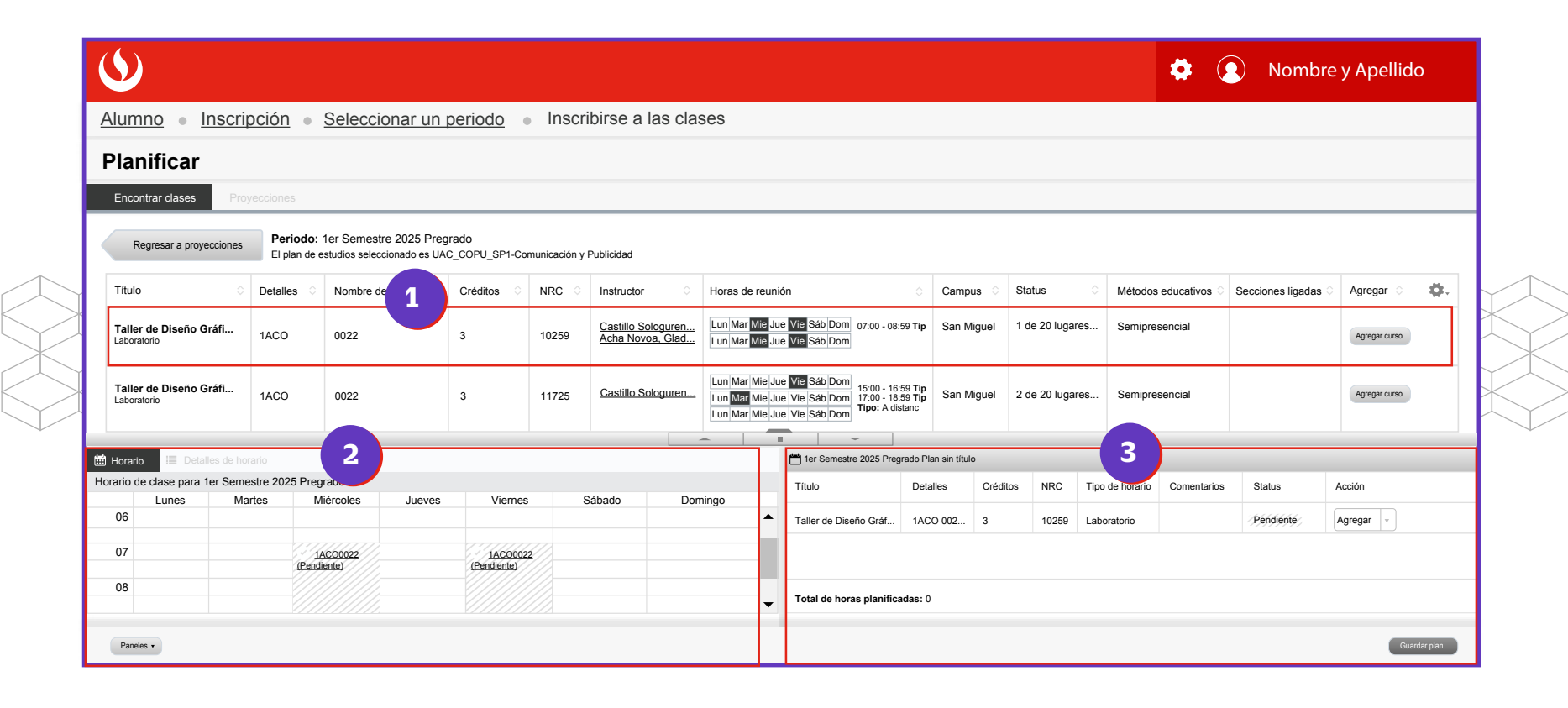

### **CONSEJO: PERSONALIZA LA PLATAFORMA**

#### Utiliza el "ícono de la rueda" b para mostrar y ocultar columnas según tu necesidad.

| <u>&gt;</u>                           |                        |                                                      |                         |                |                                        |                                                                                                    |            |                                 | *                  |       | Nombre y Apellido                                                        |
|---------------------------------------|------------------------|------------------------------------------------------|-------------------------|----------------|----------------------------------------|----------------------------------------------------------------------------------------------------|------------|---------------------------------|--------------------|-------|--------------------------------------------------------------------------|
| umno 🔹 Inscrip                        | oción 🔹                | Seleccionar un                                       | periodo                 | Inscri         | birse a las clas                       | ses                                                                                                    |            |                                 |                    |       |                                                                          |
| nscribirse a la                       | is clase               | es                                                   |                         |                |                                        |                                                                                                    |            |                                 |                    |       |                                                                          |
| Encontrar clases                      | ar NRC P               | lanes Proyecciones                                   | Horario y opcior        | nes            |                                        |                                                                                                    |            |                                 |                    |       |                                                                          |
| Regresar a proyecciones               | Periodo:<br>El plan de | 1er Semestre 2025 Pre<br>estudios seleccionado es U/ | grado<br>AC_COPU_SP1-Co | municación y F | Publicidad                             |                                                                                                    |            |                                 |                    |       |                                                                          |
| Título 🗘                              | Detalles 0             | Nombre del curso                                     | Créditos 🗘              | NRC 0          | Instructor $\Diamond$                  | Horas de reunión                                                                                                    | Campus 🗘   | Status 0                        | Métodos educativos | ି Sec | ciones ligadas 🛇 Agregar 🛇 🌼                                             |
| Taller de Diseño Gráfi<br>Laboratorio | 1ACO                   | 0022                                                 | 3                       | 10259          | Castillo Sologuren<br>Acha Novoa, Glad | Lun Mar Mie Jue Vie Sáb Dom 07:00 - 08:59 Tip<br>Lun Mar Mie Jue Vie Sáb Dom Tipo: A distanc                                                           | San Miguel | 1 de 20 lugares                 | Presencial         |       | ✓ Título<br>✓ Materia                                                    |
| Taller de Diseño Gráfi<br>Laboratorio | 1ACO                   | 0022                                                 | 3                       | 11733          | Castillo Sologuren                     | Lun Mar Mie Jue Vie Sáb Dom 17:00 - 18:59 Tip<br>Lun Mar Mie Jue Vie Sáb Dom 19:00 - 20:59 Tip<br>Lun Mar Mie Jue Vie Sáb Dom Tipo: A distanc          | San Miguel | 5 de 20 lugares<br>Conflicto de | Semipresencial     |       | Número de curso     Créditos     NRC                                     |
| Taller de Diseño Gráfi<br>aboratorio  | 1ACO                   | 0022                                                 | 3                       | 15006          | Castillo Sologuren                     | Lun Mar Mie Jue Vie Sáb Dom 15:00 - 16:59 Tip<br>Lun Mar Mie Jue Vie Sáb Dom 17:00 - 18:59 Tip<br>Lun Mar Mie Jue Vie Sáb Dom Tipo: A distanc          | San Miguel | 20 de 20 lugares                | Virtual            |       | <ul> <li>Instructor</li> <li>Horas de reunión</li> <li>Campus</li> </ul> |
| Taller de Diseño Gráfi<br>Laboratorio | 1ACO                   | 0022                                                 | 3                       | 15009          | Pita Dueñas, Césa                      | Lun Mar Mie Jue Vie Sáb Dom<br>Lun Mar Mie Jue Vie Sáb Dom<br>15:00 - 16:59 Tip<br>17:00 - 18:59 Tip<br>Lun Mar Mie Jue Vie Sáb Dom<br>Tipo: A distanc | San Miguel | 20 de 20 lugares                | Presencial         |       | Vacantes  Métodos educativos  Socionas ligadas                           |
|                                       |                        |                                                      |                         |                |                                        |                                                                                                    |            |                                 |                    |       |                                                                          |

- Puedes ocultar algunas de las ventana con las flechas ubicadas al medio de la plataforma (a).
- Para reestablecer la vista prederteminada, presiona el botón del medio (b).

|         | 11725 | <u>Castillo Sc</u> | bloguren | ın Mar Mie Ju<br>ın Mar Mie Ju | e Vie Sáb Dom<br>e Vie Sáb Dom<br>Tipo: A dis | 59 Tip San M<br>stanc | iguel 2  | de 20 luga | res    |
|---------|-------|--------------------|----------|--------------------------------|-----------------------------------------------|-----------------------|----------|------------|--------|
|         |       |                    | (u)      |                                |                                               |                       |          |            |        |
|         |       |                    |          |                                | 💾 1er Semestre 2025 Preg                      | rado Plan sin títul   | D        |            |        |
|         |       |                    |          |                                | Título                                        | Detalles              | Créditos | NRC        | Tipo c |
| Viernes | S     | ábado              | Doming   | o l                            |                                               |                       |          |            |        |
|         |       |                    |          |                                | Taller de Diseño Gráf                         | 1ACO 002              | 3        | 10259      | Labor  |

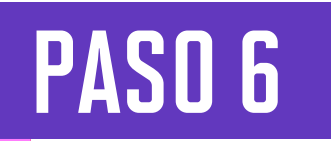

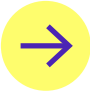

En el campo **"Nombre de plan"**, coloca un texto de tu preferencia para identificar la simulación a guardar. Finalmente, haz clic en Guardar.

| Dar un nombre a su plan             |  |
|-------------------------------------|--|
| Nombre de plan Primer Plan 2025 - 1 |  |
| Cerrar Guardar                      |  |

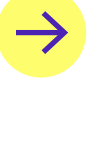

 $\rightarrow$ 

Después de presionar el botón Guardar, en la parte superior derecha se mostrará el mensaje **Guardar se realizó con éxito**.

Finalmente, en la parte inferior derecha, se muestran los NRCs (antes: secciones) seleccionados con el Status **Planificado**.

| 1      | <u>umno</u> • <u>Inscri</u>         | pción •                | Seleccion                             | ar un                 | periodo                       | Inscr        | ribirse a             | las cla                | ises                          |                            |                                                                                           |                            |           |        |            |            | -            | Guarda              | r se re | alizó con | n éxit |
|--------|-------------------------------------|------------------------|---------------------------------------|-----------------------|-------------------------------|--------------|-----------------------|------------------------|-------------------------------|----------------------------|-------------------------------------------------------------------------------------------|----------------------------|-----------|--------|------------|------------|--------------|---------------------|---------|-----------|--------|
| כ      | anificar                            |                        |                                       |                       |                               |              |                       |                        |                               |                            |                                                                                           |                            |           |        |            |            | 4            |                     |         |           |        |
| E      | ncontrar clases Pro                 | yecciones              |                                       |                       |                               |              |                       |                        |                               |                            |                                                                                           |                            |           |        |            |            |              |                     |         |           |        |
|        | Regresar a proyecciones             | Periodo:<br>El plan de | 1er Semestre 2<br>estudios selecciona | 025 Preg<br>Ido es UA | rado<br>C_COPU_SP1-Co         | municación y | y Publicidad          |                        |                               |                            |                                                                                           |                            |           |        |            |            |              |                     |         |           |        |
| 1      | ítulo $\Diamond$                    | Detalles 0             | Nombre del cu                         | rso 🗘                 | Créditos 🗘                    | NRC 0        | Instructo             | r 0                    | Horas de                      | e reuni                    | ión                                                                                       | ି Ca                       | impus 🗘   | Status | ۵          | Métodos    | educativos 🗘 | Secciones ligadas 0 | Agre    | gar 🗘     | •      |
| 1<br>L | aller de Diseño Gráfi<br>aboratorio | 1ACO                   | 0022                                  |                       | 3                             | 10259        | Castillo S<br>Acha No | Sologuren<br>voa, Glad | Lun Mar<br>Lun Mar            | Mie Ju<br>Mie Ju           | e Vie Sáb Dom 07:00 - 08:<br>e Vie Sáb Dom                                                | i9 Tip Sa                  | n Miguel  | 1 de 2 | 0 lugares  | Semipres   | sencial      |                     | Agre    | gar curso |        |
| 1      | aller de Diseño Gráfi<br>aboratorio | 1ACO                   | 0022                                  |                       | 3                             | 11725        | Castillo S            | Sologuren              | Lun Mar<br>Lun Mar<br>Lun Mar | Mie Ju<br>Mie Ju<br>Mie Ju | ue Vie Sáb Dom<br>15:00 - 16:<br>17:00 - 18:<br>17:00 - 18:<br>17:00 - 18:<br>Tipo: A dis | i9 Tip<br>i9 Tip Sa<br>anc | in Miguel | 2 de 2 | 20 lugares | Semipre    | sencial      |                     | Agre    | gar curso |        |
|        | _                                   |                        |                                       |                       |                               |              |                       |                        | <u> </u>                      |                            |                                                                                           |                            |           |        |            |            |              |                     |         | _         |        |
| H      | ie de elece para 1ar Semi           | rario                  | arada                                 |                       |                               |              |                       |                        |                               |                            | Primer Plan 2025 - 1                                                                      |                            |           |        |            |            |              |                     | 1       |           |        |
| d      | Lunes Ma                            | artes N                | /iércoles                             | Jueves                | Viernes                       | 5            | Sábado                | Dor                    | mingo                         |                            | Título                                                                                    | Detalles                   | Créd      | tos M  | NRC Tipo   | de horario | Comentarios  | Status              | Acción  |           |        |
| (      | 6                                   |                        |                                       |                       |                               |              |                       |                        |                               | •                          | Taller de Diseño Gráf                                                                     | 1ACO 003                   | 2 3       | 1      | 10259 Lab  | oratorio   |              | Planificado         | Agregar | <b>v</b>  |        |
| (      | 7                                   | ✓ 1<br>(Pend)          | ACO0022<br>Jiente)                    |                       | <u>1ACO002</u><br>(Pendiente) | 2            |                       |                        |                               |                            |                                                                                           |                            |           |        |            |            |              | $\wedge$            |         |           |        |
| -      | 8                                   |                        |                                       |                       | -                             |              |                       |                        |                               |                            |                                                                                           |                            |           |        |            |            | -            | <u> </u>            | -       |           |        |

## Recuerda:

- La opción **"Planificar"**, **te permitirá editar o eliminar los NRCs** (antes: secciones) seleccionados las veces que desees; sin embargo, solo podrás guardar hasta un máximo de tres planes.
- "Planificar" y "Guardar Plan", son solo simulaciones de tus posibles horarios, no es tu matrícula.
- **Realizar la Planificación Horaria no es requisito** para participar de la matrícula.
- La matrícula de tus cursos deberás realizar al ingresar a la opción "Inscribirse a Clases" (antes: Matrícula en Línea), según tu turno asignado.

### *¡IMPORTANTE!*

Este procedimiento **es una simulación de tu posible horario.** El registro de matrícula lo debes realizar durante tu **matrícula**.

Considera que el número máximo de créditos a seleccionar y las demás condiciones que están establecidas en los Reglamentos de la Universidad, serán validadas en tu matrícula.

Revisa tu correo UPC, te estaremos enviando información importante sobre el proceso de matrícula.

Si tienes alguna consulta, puedes resolverla a través de las preguntas frecuentes de **Explora UPC**, categoría Matrícula. Para cualquier información adicional, recuerda que puedes comunicarte con ALMA en **Mi UPC Web** todos los días de la semana durante las 24 horas, o escribirle al **WhatsApp 962 222 408** de **lunes a viernes de 9:00 a.m. a 9:00 p.m. y sábados de 9:00 a.m. a 2:00 p.m.** 

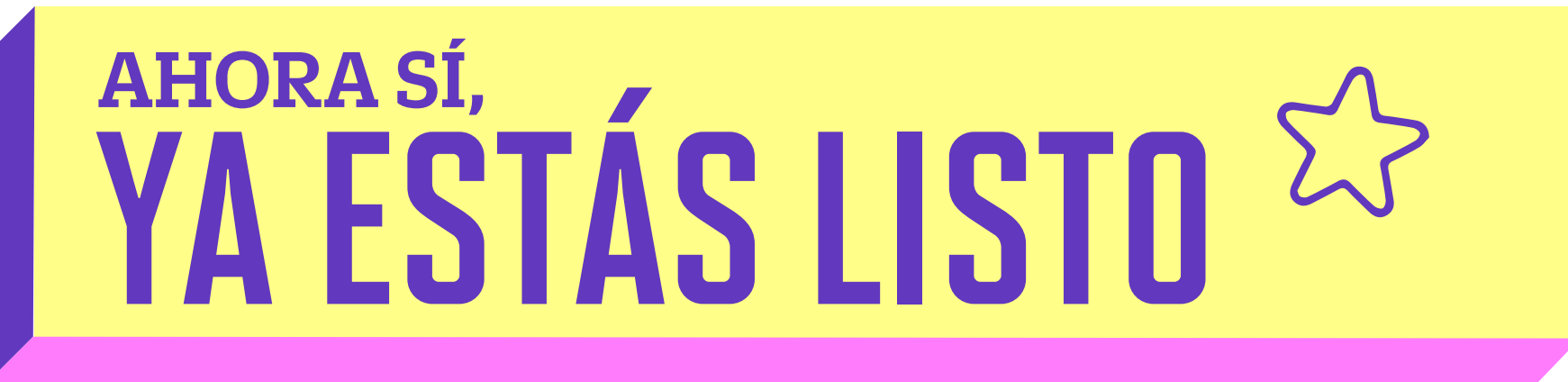